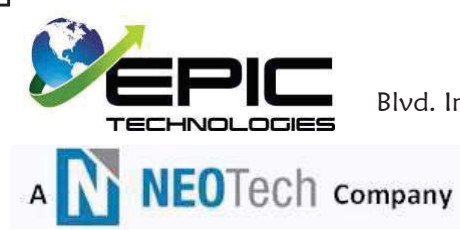

EPI DE MEXICO, S. DE R.L. DE C.V.Blvd. Independencia #1450-99Esq. Puerto de Palos Col. Patria II C.P. 32590Tel. 682-93-05R.F.C. EME-020625-8PARegistro Patronal A83-57033-10-0Cd. Juárez, Chih., México

Cd. Juarez, Chihuahua 12 Febrero 2024

Estimado proveedor, les comparto el procedimiento para subir facturas, revisar estatus de cada factura y subir complementos de pago al portal Innova:

Validar facturas electrónicas (XML/PDF) en el siguiente portal (sin excepción) https://innova.neotech.com/InnovaNet/Paginas/LoginPortalProveedor.aspx

#### Nota Importante:

Deberán subir sus complementos de pago en el mismo portal donde suben sus facturas.

ES IMPORTANTE HACERLO; Ya que de lo contrario pagos posteriores serán detenidos, hasta que no se hayan subido sus complementos de pagos posteriores.

CxC: Luis Cruz e-mail: Luis.Cruz@neotech.com Telefono mexicano: (656) 509 6000, Ext. 4744 / USA (915) 791-4744

Supervisor de Cuentas por pagar: Nayeli Moreno e-mail:Nayeli.Moreno@neotech.com Telefono mexicano: (656) 509 6000, Ext. 5113 / USA (915) 791-5113

Compras MRO Planta I: Maribel Mendoza e-mail: maribel.mendoza@neotech.com Telefono mexicano: (656) 682 9305, Ext. 5101 / USA (915) 791-5101

Compras MRO Planta II: Eleazar Ochoa e-mail: eleazar.ochoa@neotech.com Telefono USA (915) 791-5270

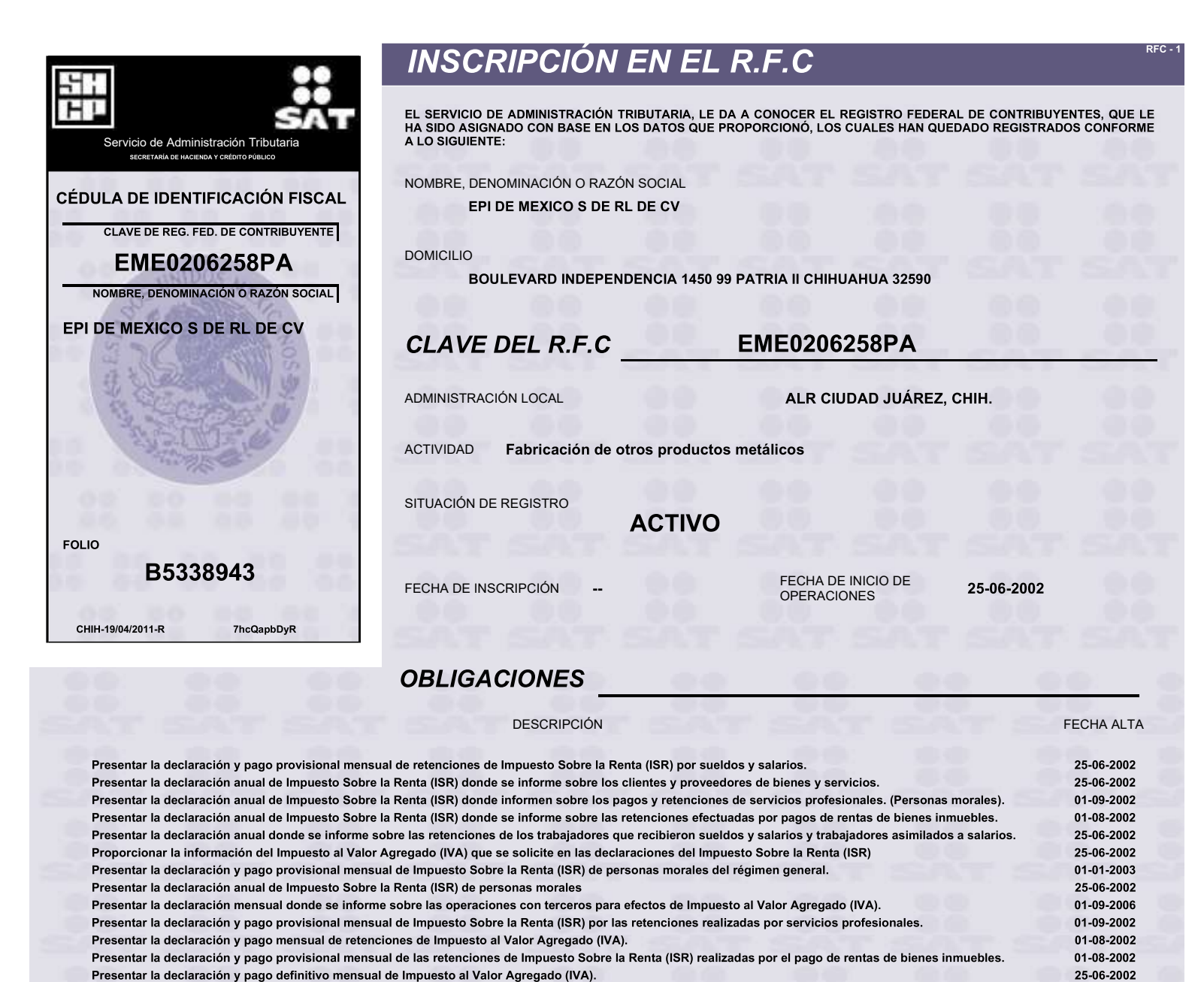

Presentar la declaración y pago delimitivo mensual de impuesto ar valor Agregado (IVA). Presentar la declaración y pago provisional mensual del Impuesto Empresarial a Tasa Única (IETU).

Presentar la declaración y pago anual del Impuesto Empresarial a Tasa Única (IETU).

Presentar la declaración informativa anual de Subsidio para el Empleo.

| TRÁMITES EFECTUADOS                                                                                                    | FECHA DE PRESENTACIÓN    | FOLIO DEL TRÁMITE                |
|----------------------------------------------------------------------------------------------------|--------------------------|----------------------------------|
| REg. Federal Contribuyente / Verificación / Domicilio<br>Reg. Federal Contribuyente / Actualización / Cambio de<br>Domicilio | 17-01-2011<br>05-01-2011 | RF201127867022<br>RF201127525593 |
| Reg. Federal Contribuyente / Actualización / Apertura de<br>Establecimiento o Sucursal                                       | 08-10-2010               | RF201025153982                   |
| Aclaración / MULTAS /                                                                                                    | 01-06-2010               | AC201022212706                   |
| Aclaración / REQUERIMIENTOS CONTROL DE<br>OBLIGACIONES /                                                                     | 15-04-2010               | AC201021259417                   |
|                                                                                                    |                          |                                  |

01-01-2008

01-01-2008

01-01-2008

Fecha de Impresión: 19 de Abril de 2011 TELEFONO DE ATENCION CIUDADANA (Quejas Y Sugerencias) 01-800-463-6728

Xf+4tTXNGuUYtkAfTGOvYPapwgfJAvIEEfH0PNyetLWxdfD078uwkcsvobj5l3chA4BOkO+OSorqnVtGPdp2ve6JkadQrG5XlSed2xf9SBxtZDQ5X7ulldfTgLAY fMTfFxHPGdX+bY+IMP9AcZhXJahTyxMXmAXlvogspD4HmY=

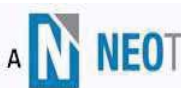

#### EPI DE MEXICO, S. DE R.L. DE C.V.

A NEOTech Company Blvd. Independencia #1450-99 Esq. Puerto de Palos Col. Patria II C.P. 32590 Tel. 682-93-05 R.F.C. EME-020625-8PA Registro Patronal A83-57033-10-0 Cd. Juárez, Chih., México

Cd. Juarez, Chihuahua 03 Enero 2022

Estimado Proveedor,

Para dar cumplimiento a los cambios en materia de comprobantes fiscales denominados CFDI, ponemos a su disposición la siguiente información.

 $\geq$ En las facturas que expide a EPI de México S. de R.L. de C.V es indispensable contar con lo siguiente

| Forma de pago  | 99 Por Definir              |
|----------------|-----------------------------|
| Metodo de pago | PPD Pago parcial o diferido |
| Uso del CFDI   | G03 gastos en general       |
|                |                             |

Numero de Orden de Compra

#### Información Adicional de la empresa >

| Banco                       | Banorte            |
|-----------------------------|--------------------|
| Cuenta de banco             | 0627169595         |
| Clabe Interbancaria         | 072164006271695950 |
| Correo: Neotech_AGV_Facture | racion@neotech.com |

NO se procederá el pago de facturas sin los siguientes documentos:

- Factura
- Orden de compra
- Formato de recepción de materiales
- Validación de factura electrónica (XML y PDF) en el siguiente portal. http:// innova.neotech.com/InnovaNet/Paginas/LoginPortalProveedor.aspx

Las facturas se procesan a pago una vez que cumpla 30 días de antigüedad contando a partir del día que se recibió.

### CALENDARIO DE PROGRAMACION DE PAGOS <u>2024</u>

|    |    |    | Jan |    |    |    |
|----|----|----|-----|----|----|----|
| S  | Μ  | Т  | W   | Т  | F  | S  |
|    | 1  | 2  | 3   | 4  | 5  | 6  |
| 7  | 8  | 9  | 10  | 11 | 12 | 13 |
| 14 | 15 | 16 | 17  | 18 | 19 | 20 |
| 21 | 22 | 23 | 24  | 25 | 26 | 27 |
| 28 | 29 | 30 | 31  |    |    |    |

| February |    |    |    |    |    |    |  |  |
|----------|----|----|----|----|----|----|--|--|
| S        | Μ  | Т  | W  | Т  | F  | S  |  |  |
|          |    |    |    | 1  | 2  | 3  |  |  |
| 4        | 5  | 6  | 7  | 8  | 9  | 10 |  |  |
| 11       | 12 | 13 | 14 | 15 | 16 | 17 |  |  |
| 18       | 19 | 20 | 21 | 22 | 23 | 24 |  |  |
| 25       | 26 | 27 | 28 | 29 |    |    |  |  |

| March |    |    |    |    |    |    |  |  |  |
|-------|----|----|----|----|----|----|--|--|--|
| S     | Μ  | Т  | W  | Т  | F  | S  |  |  |  |
|       |    | 1  | 2  |    |    |    |  |  |  |
| 3     | 4  | 5  | 6  | 7  | 8  | 9  |  |  |  |
| 10    | 11 | 12 | 13 | 14 | 15 | 16 |  |  |  |
| 17    | 18 | 19 | 20 | 21 | 22 | 23 |  |  |  |
| 24    | 25 | 26 | 27 | 28 | 29 | 30 |  |  |  |
| 31    |    |    |    |    |    |    |  |  |  |

|    | April |    |    |    |    |    |  |  |  |
|----|-------|----|----|----|----|----|--|--|--|
| S  | Μ     | Т  | W  | Т  | F  | S  |  |  |  |
|    | 1     | 2  | 3  | 4  | 5  | 6  |  |  |  |
| 7  | 8     | 9  | 10 | 11 | 12 | 13 |  |  |  |
| 14 | 15    | 16 | 17 | 18 | 19 | 20 |  |  |  |
| 21 | 22    | 23 | 24 | 25 | 26 | 27 |  |  |  |
| 28 | 29    | 30 |    |    |    |    |  |  |  |

| May |    |    |    |    |    |    |  |  |  |
|-----|----|----|----|----|----|----|--|--|--|
| S   | М  | Т  | F  | S  |    |    |  |  |  |
|     |    |    | 1  | 2  | 3  | 4  |  |  |  |
| 5   | 6  | 7  | 8  | 9  | 10 | 11 |  |  |  |
| 12  | 13 | 14 | 15 | 16 | 17 | 18 |  |  |  |
| 19  | 20 | 21 | 22 | 23 | 24 | 25 |  |  |  |
| 26  | 27 | 28 | 29 | 30 | 31 |    |  |  |  |

| June |    |           |    |    |    |    |  |  |  |  |
|------|----|-----------|----|----|----|----|--|--|--|--|
| S    | Μ  | M T W T F |    |    |    |    |  |  |  |  |
| 1    |    |           |    |    |    |    |  |  |  |  |
| 2    | 3  | 4         | 5  | 6  | 7  | 8  |  |  |  |  |
| 9    | 10 | 11        | 12 | 13 | 14 | 15 |  |  |  |  |
| 16   | 17 | 18        | 19 | 20 | 21 | 22 |  |  |  |  |
| 23   | 24 | 25        | 26 | 27 | 28 | 29 |  |  |  |  |
| 30   |    |           |    |    |    |    |  |  |  |  |

| July |    |    |    |    |    |    |  |  |
|------|----|----|----|----|----|----|--|--|
| S    | Μ  | Т  | W  | Т  | F  | S  |  |  |
|      | 1  | 2  | 3  | 4  | 5  | 6  |  |  |
| 7    | 8  | 9  | 10 | 11 | 12 | 13 |  |  |
| 14   | 15 | 16 | 17 | 18 | 19 | 20 |  |  |
| 21   | 22 | 23 | 24 | 25 | 26 | 27 |  |  |
| 28   | 29 | 30 | 31 |    |    |    |  |  |

| August |    |    |    |    |    |    |  |  |  |
|--------|----|----|----|----|----|----|--|--|--|
| S      | Μ  | Т  | W  | Т  | F  | S  |  |  |  |
|        |    |    | 1  | 2  | 3  |    |  |  |  |
| 4      | 5  | 6  | 7  | 8  | 9  | 10 |  |  |  |
| 11     | 12 | 13 | 14 | 15 | 16 | 17 |  |  |  |
| 18     | 19 | 20 | 21 | 22 | 23 | 24 |  |  |  |
| 25     | 26 | 27 | 28 | 29 | 30 | 31 |  |  |  |

| September |               |    |    |    |    |    |  |  |  |
|-----------|---------------|----|----|----|----|----|--|--|--|
| S         | S M T W T F S |    |    |    |    |    |  |  |  |
| 1         | 2             | 3  | 4  | 5  | 6  | 7  |  |  |  |
| 8         | 9             | 10 | 11 | 12 | 13 | 14 |  |  |  |
| 15        | 16            | 17 | 18 | 19 | 20 | 21 |  |  |  |
| 22        | 23            | 24 | 25 | 26 | 27 | 28 |  |  |  |
| 29        | 30            |    |    |    |    |    |  |  |  |

|    |    | 0  | ctub | er |    |    |
|----|----|----|------|----|----|----|
| S  | Μ  | Т  | W    | Т  | F  | S  |
|    |    | 1  | 2    | 3  | 4  | 5  |
| 6  | 7  | 8  | 9    | 10 | 11 | 12 |
| 13 | 14 | 15 | 16   | 17 | 18 | 19 |
| 20 | 21 | 22 | 23   | 24 | 25 | 26 |
| 27 | 28 | 29 | 30   | 31 |    |    |

|    |    | Nov | vem | ber |    |    |
|----|----|-----|-----|-----|----|----|
| S  | Μ  | Т   | W   | Т   | F  | S  |
|    |    |     |     |     | 1  | 2  |
| 3  | 4  | 5   | 6   | 7   | 8  | 9  |
| 10 | 11 | 12  | 13  | 14  | 15 | 16 |
| 17 | 18 | 19  | 20  | 21  | 22 | 23 |
| 24 | 25 | 26  | 27  | 28  | 29 | 30 |

Supplier Payment Day

|    |    | De | cem | ber |    |    |
|----|----|----|-----|-----|----|----|
| S  | Μ  | Т  | W   | Т   | F  | S  |
| 1  | 2  | 3  | 4   | 5   | 6  | 7  |
| 8  | 9  | 10 | 11  | 12  | 13 | 14 |
| 15 | 16 | 17 | 18  | 19  | 20 | 21 |
| 22 | 23 | 24 | 25  | 26  | 27 | 28 |
| 29 | 30 | 31 |     |     |    |    |

## Manual para subir las facturas al portal Innova en MN

#### **Portal Proveedores**

Deberá accesar a la siguiente página de internet: <u>https://innova.neotech.com/InnovaNet/Paginas/LoginPortalProveedor.aspx</u>

Poner sus RFC tanto en el Usuario como en la Contraseña, en caso de que sea un proveedor nuevo deberá enviar un correo a <u>Neotech\_AGV\_Facturacion@neotech.com</u> para dar de alta su usuario y contraseña.

Ejemplo: USUARIO: BUR090115LF0 (RFC Proveedor)

CONTRASEÑA: BUR090115LF0 (RFC Proveedor)

Primera Pantalla:

| <b>Bienvenido</b><br>Rellene el siguiente formulario para<br>acceder al portal del proveedor. |               |
|-----------------------------------------------------------------------------------------------|---------------|
| Paulina2                                                                                      |               |
| Usuario                                                                                       | RFC PROVEEDOR |
| Contraseña                                                                                    |               |
| Iniciar Sesión                                                                                |               |
| Powered By 🔅 INNOVA                                                                           |               |
|                                                                                               |               |

1 Datos del Proveedor

El proveedor podrá cambiar en **Datos del Proveedor** su correo electrónico pueden ser varios correos, nombre del contacto de cuenta por cobrar, y teléfono, pueden ser hasta tres teléfonos, y algún comentario si así lo desea. Esta información es con la finalidad que les llegue información como si se rechazó la opinión positiva, si hay alguna razón por la que no se les pago alguna factura que haya cargado.

| Datos         | Opinión SAT   |                        |        |            |            |        |
|---------------|---------------|------------------------|--------|------------|------------|--------|
| E-mail        |               | Correo Electrónico     | Nombre | Teléfono 1 | Teléfono 2 | Teléfo |
| mbre          |               | No records to display. |        |            |            |        |
| eléfono 1     |               |                        |        |            |            |        |
| eléfono 2     |               |                        |        |            |            |        |
| eléfono 3     |               |                        |        |            |            |        |
| Comentarios   |               |                        |        |            |            |        |
| Асер          | otar Eliminar | _                      |        |            |            |        |
| Cambiar Cont  | raseña Portal |                        |        |            |            |        |
| Contraseña N  | ueva          |                        |        |            |            |        |
| Confirmar Cor | ntraseña      |                        |        |            |            |        |
|               | Cambiar       |                        |        |            |            |        |

Primera Pestaña. Datos

Segunda Pestaña. **Opinion Sat**, se debe adjuntar archivo de opinion positiva actualizado.

| Una vez que se agrega<br>opinión se le debe dar<br>ic en la palomita o en la<br>oción de enviar. |                                              | 1                                       |                                                                                                    |
|--------------------------------------------------------------------------------------------------|----------------------------------------------|-----------------------------------------|----------------------------------------------------------------------------------------------------|
|                                                                                                  |                                              | •                                       |                                                                                                    |
| Datos                                                                                            | Opinión SAT                                  |                                         |                                                                                                    |
| Archivo de Opini                                                                                 | ión                                          |                                         |                                                                                                    |
| 505202003033PDF.pdf                                                                              |                                              | 💓 🕂                                     | para insertar<br>la opinión.                                                                                                    |
| Fecha de emisió                                                                                  | n                                            |                                         |                                                                                                    |
| 03/03/2020                                                                                       |                                              |                                         |                                                                                                    |
| Fecha de Vencin                                                                                  | niento                                       |                                         |                                                                                                    |
| Estatus de autor                                                                                 | zación                                       |                                         |                                                                                                    |
| Aprobada                                                                                         |                                              |                                         |                                                                                                    |
|                                                                                                  | Enviar                                       |                                         | 3. Dar clic en enviar para que<br>aparezca el estatus de<br><u>pendiente.</u> Una vez que esté<br>autorizado por nosotros, el<br>estatus será de <u>Aprobado</u> |
| Agregar archivo.                                                                                 |                                              |                                         |                                                                                                    |
| Vescargar.                                                                                       |                                              |                                         |                                                                                                    |
| Eeo gue el proveedor cargara                                                                     | cha de Emision del a<br>a tomara la fecha de | archivo PDF de Op<br>e emision del docu | inion Positiva. El PDF de Opinion Positiva<br>Imento del OB                                                                                                    |

Fecha de Vencimiento. No editable. Va ligado a los Dias de Vigencia de la Opinion Positiva SAT capturado por el usuario de INNOVA WEB.

Ejemplo:

Si el check box tiene habilitado 30 dias, el sistema dara Fecha de vencimiento despues de 30 dias de la fecha de emision del documento.

Fecha de emision 01/07/2019 Fecha de vencimiento 30/07/2019.

#### Estatus de autorización

Estatus seleccionado por usuario INNOVA WEB:

- a) Pendiente.
- b) Aprobado
- c) Rechazado.

El estatus que les debe aparecer es de pendiente hasta que sea autorizado por nosotros, una vez que este Aprobado podran subir el pdf y xml para su validacion.

Cargar Facturas
 Consultar Facturas
 Consultar Facturas
 Datos del Proveedor
 Contacto
 Factura
 Factura
 Fecha Factura
 Fecha Pago
 Tasa IVA
 Importe Operación
 Importe de IVA
 Total
 PDF
 No records to display.

Primer pantalla al accesar al Portal de Proveedor en la opcion de Cargar Facturas.

El proveedor deberá subir XML y PDF de facturas, seleccionar los dos archivos juntos al mismo tiempo, cabe mencionar que **deberán traer la misma descripción tanto el pdf como el xml**, si no tienen la misma descripción les va marcar error. Ejemplo.

| EME0206258PA_A_12073_20190711 | 7/15/2019 3:39 PM | Adobe Acrobat D | 58 KB |  |
|-------------------------------|-------------------|-----------------|-------|--|
| EME0206258PA_A_12073_20190711 | 7/15/2019 3:39 PM | XML Document    | 11 KB |  |
|                               |                   |                 |       |  |

Clic en Seleccionar, se desplegará la ventana para poder subir información.

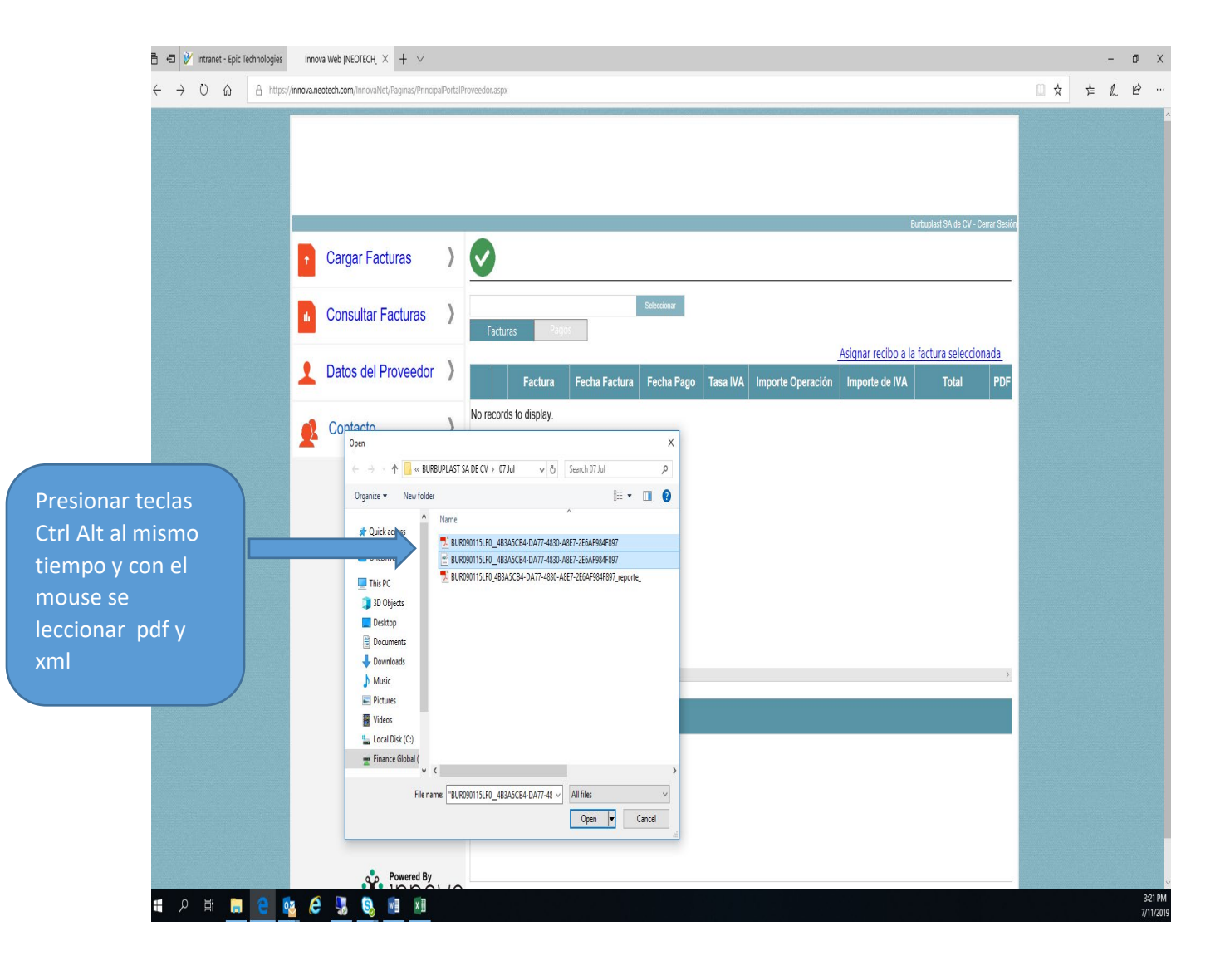

Después de subir la factura, deberá asignar el recibo que corresponde a la factura, deberá seleccionar la factura y debe aparecer en color azul después deberá dar clic en letras en color azul **Asignar recibo a factura selecionada**, <u>es muy importante revisar que el recibo sea el correcto</u> de lo contrario le va marcar error y no va quedar ligado a la factura correcta

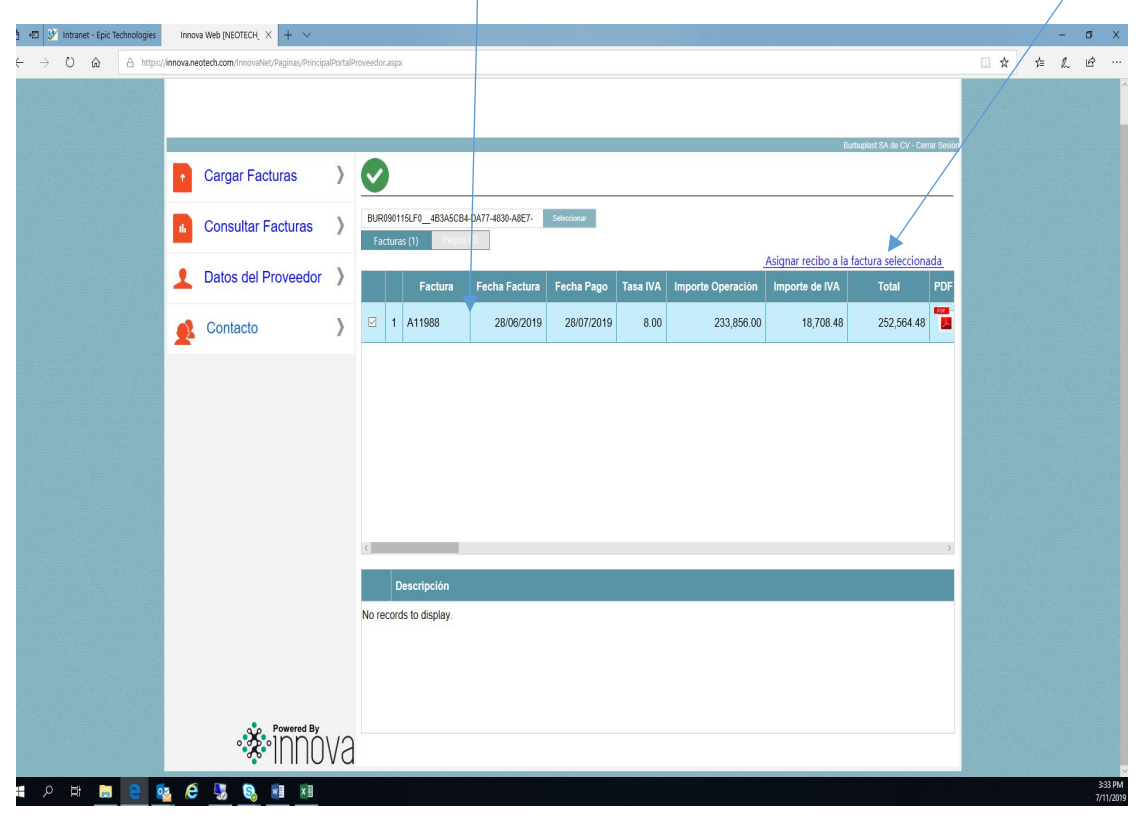

| - → O ŵ A https:/ | Innova<br>://innova.ne | a Web [NEOTECH_ × + · · · · · · · · · · · · · · · · · · | palPortali | Proveed | or.aspx | t           |                    |                  |                 |          |             |                          |              | 0 | 1 🖈 | 华 | -<br>L | ß |
|-------------------|------------------------|---------------------------------------------------------|------------|---------|---------|-------------|--------------------|------------------|-----------------|----------|-------------|--------------------------|--------------|---|-----|---|--------|---|
|                   |                        |                                                         |            |         |         |             |                    |                  |                 |          |             |                          |              |   |     |   |        |   |
|                   | -                      |                                                         |            |         |         |             |                    |                  |                 |          |             | Burbuplast SA de CV - Ce | errar Sesión |   |     |   |        |   |
|                   |                        | Cargar Facturas                                         | >          | V       |         |             |                    |                  |                 |          |             |                          |              |   |     |   |        |   |
|                   |                        | Consultar Facturas                                      | >          | BU      |         | 15LF0_483A5 | CB4-DA77-4830-A8E7 | Selectional      |                 |          |             |                          | ×            |   |     |   |        |   |
|                   | 1                      | Datos del Proveedor                                     | >          |         | ľ       | 2           | Desiles            | Compatibility    | Forthe Desilies | Desibit  | Tatal Davas | Total Dálama             | DF           |   |     |   |        |   |
|                   |                        | Contacto                                                | >          |         |         | 1056        | REC020715          | Consumibles      | 11/01/2018      | CRISTIAN | 60,376.69   | 3,138.00                 |              |   |     |   |        |   |
|                   |                        |                                                         |            |         |         | 1056        | REC019135          | Consumibles Bur  | 13/10/2017      | CRISTIAN | 25,705.46   | 1,370.00                 |              |   |     |   |        |   |
|                   |                        |                                                         |            |         |         | 1056        | REC020713          | Burbuplas 10-16- | 11/01/2018      | CRISTIAN | 38,096.19   | 1,980.00                 |              |   |     |   |        |   |
|                   |                        |                                                         |            |         |         | 1056        | REC020716          | Week # 43 Burbu  | 11/01/2018      | CRISTIAN | 36,191.38   | 1,881.00                 |              |   |     |   |        |   |
|                   |                        |                                                         |            |         |         | 1056        | REC020717          | Etiquetas Agave  | 11/01/2018      | CRISTIAN | 137,165.54  | 7,129.00                 |              |   |     |   |        |   |
|                   |                        |                                                         |            |         |         | 1056        | REC020921          | Consumibles 08-( | 19/01/2018      | ALDAIR   | 209,488.40  | 11,241.00                |              |   |     |   |        |   |
| El sistema lo     | sele                   | ecciona                                                 |            |         |         | 1056        | REC031683          | Consimibles Burt | 28/06/2019      | ALDAIR   | 50,000.00   | 2,608.45                 |              |   |     |   |        |   |
| automáticam       | hent                   | te, pero                                                |            |         |         | 1056        | REC031682          | Consumibles burl | 28/06/2019      | ALDAIR   | 233,856.00  | 12,200.03                | 5            |   |     |   |        |   |
| se debe veri      | fica                   | r que la                                                |            |         |         |             |                    |                  |                 |          |             |                          |              |   |     |   |        |   |
| cantidad y la     | ро                     | sean las                                                |            | No      |         |             |                    |                  |                 |          |             |                          |              |   |     |   |        |   |
| correctas dá      | ándo                   | ole a la                                                |            |         | <       |             |                    | _                |                 |          |             | >                        |              |   |     |   |        |   |
| barra hacia l     | la de                  | erecha.                                                 |            |         |         |             |                    |                  |                 |          |             |                          |              |   |     |   |        |   |
|                   |                        |                                                         |            |         | 1       |             |                    |                  |                 |          |             |                          | 2            |   |     |   |        |   |
|                   |                        |                                                         | 10         | L       |         |             |                    |                  |                 |          |             |                          | -            |   |     |   |        |   |

Les anexo un ejemplo de una copia de un formato de recepción para que observen donde se encuentra el número de recibo.

|              |              |                             | FORMATO                                                                                                    | / REGISTRO        | )                                 |           |            |            |               |                   |
|--------------|--------------|-----------------------------|----------------------------------------------------------------------------------------------------|-------------------|-----------------------------------|-----------|------------|------------|---------------|-------------------|
|              |              | Fecha de Emisión            |                                                                                                    |                   |                                   |           |            |            |               |                   |
|              | Ŷ            | 28 de Junio del 2019        |                                                                                                    |                   |                                   |           |            |            | Página 1 de 1 |                   |
|              |              |                             | Recepción d                                                                                                    | e Materiales      | 5                                 |           |            |            |               |                   |
|              |              |                             |                                                                                                    |                   | Fecha:                            | 28/06/201 | 9 Fol      | io: REC03  | 1682          | # Recibo          |
| Proveedor:   |              | Burbuplast SA de CV         |                                                                                                    |                   |                                   |           | Reference  | ia         | Orden         |                   |
| Cta. Contabl | e:           | 200.001                     |                                                                                                    |                   |                                   |           | 11988      |            |               |                   |
| Elaboró:     |              | ALDAIR                      |                                                                                                    |                   |                                   |           | 11000      |            | 0110034040    | # orden de compra |
|              |              |                             | Tip                                                                                                    | o de cambio:      | : 19                              | .1685     |            |            | Périna 1 de 1 |                   |
| No           | Clave        | De                          | acrinolón                                                                                                    |                   | 11.85                             | Captidad  | BU         | Total      | Tatal dila    |                   |
| Cuentar      | 2200.0007    |                             |                                                                                                    |                   | D74                               | 2 200 0   | 17.00      | 20,602,00  | 2 060 00      |                   |
| Eld Di       | 01           | FOAM PINK 1/2 X 15-1/2 X 22 | 2                                                                                                    |                   | PZA                               | 2,300.0   | 0 17.22    | 39,606.00  | 2,066.20      |                   |
| Cuenta:      | 3300 0375    |                             |                                                                                                    |                   | PZA                               | 2 000 0   | 12 50      | 25 000 00  | 1 304 22      |                   |
| 614 O        | 01           |                             |                                                                                                    |                   | 125                               | 2,000.0   | 12.50      | 25,000.00  | 1,304.22      |                   |
| Cuenta:      | 3300 0744    | BUBBLE WRAP 3/16 12PER      | E LIM=ET                                                                                                    |                   | P7A                               | 24.0      | 369.00     | 8 856 00   | 462.01        |                   |
| 614.0        | 01           |                             |                                                                                                    |                   |                                   |           | 000.00     |            | 402.01        |                   |
| Cuenta:      | A-028-000001 | CONSUMIBLES                 |                                                                                                    |                   | CAJA                              | 25,000.0  | 0 1.48     | 36,900.00  | 1.925.03      |                   |
| 614.0        | 01           |                             |                                                                                                    |                   |                                   |           |            |            |               |                   |
| Cuenta:      | 3300 1075    | "BAG BUBBLE 7"" X 9"" OPE   | N END"                                                                                                    |                   | PZA                               | 1,000.0   | 0 2.05     | 2,050.00   | 106.95        |                   |
| 614.0        | 01           |                             |                                                                                                    |                   |                                   |           |            |            | l             |                   |
| Cuenta:      | A-028-000001 | CONSUMIBLES                 |                                                                                                    |                   | CAJA                              | 1,000.0   | 0 1.80     | 1,800.00   | 93.90         |                   |
| 614.00       | 01           |                             |                                                                                                    |                   |                                   |           |            |            |               |                   |
| Cuenta:      | A-028-000001 | CONSUMIBLES                 |                                                                                                    |                   | CAJA                              | 100.0     | 0 38.30    | 3,830.00   | 199.81        |                   |
| 614.0        | 01           |                             |                                                                                                    |                   |                                   |           |            |            |               |                   |
| Cuenta:      | A-028-000001 | CONSUMIBLES                 |                                                                                                    |                   | CAJA                              | 400.0     | 0 36.57    | 14,628.00  | 763.13        |                   |
| 614.00       | 01           |                             |                                                                                                    |                   |                                   | -         |            |            |               |                   |
| Cuenta:      | A-028-000001 | CONSUMIBLES                 |                                                                                                    |                   | CAJA                              | 100.0     | 0 76.98    | 7,698.00   | 401.60        |                   |
| 614.00       | 01           |                             |                                                                                                    |                   | 10.17.121.54.04997.021.5799.91087 | saul .    |            |            |               |                   |
| Cuenta:      | A-028-000001 | CONSUMIBLES                 | Party and the second second se | TOTO              | CAJA                              | 100.0     | 0 76.98    | 7,698.00   | 401.60        |                   |
| 614.00       | 01           |                             |                                                                                                    | VEUTO             | Core                              |           |            |            |               |                   |
| Cuenta:      | A-028-000001 | CONSUMIBLES                 | Estandi 1                                                                                                    | VA 21 - 10 -      | CAJA                              | 75.0      | 0 1,131.60 | 84,870.00  | 4,427.58      |                   |
| 614.00       | 01           |                             | 1 2                                                                                                    | B JUN 20'         | 3 3                               |           |            |            |               |                   |
| Cuenta:      | A-028-000001 | CONSUMIBLES                 | 1022                                                                                                    | 4 <u>6 6 6</u> 60 | CAJA                              | 40.0      | 0 23.00    | 920.00     | 48.00         |                   |
| 614.00       | 01           |                             |                                                                                                    | Bollin            | DPENE                             |           |            | /          |               |                   |
|              |              |                             | Aldal                                                                                                    | r Cast            |                                   | - marine  | Total      | 233,856.00 | 12,200.02     |                   |

Con esto se termina el proceso de carga de facturas al portal.

Se le da clic en la 🥙 una vez que se selecciona el recibo.

| • Cargar Facturas       •         • Consultar Facturas       •         • Datos del Proveedor       •         • Datos del Proveedor       •         • Contacto       •         • Contacto       •         • Datos del Proveedor       •         • Datos del Proveedor       •         <                                                                                                    |  |             |                          |             |          |              |                  |                 |              | 1            |    |   |     |                     |   |  |  |
|----------------------------------------------------------------------------------------------------|--|-------------|--------------------------|-------------|----------|--------------|------------------|-----------------|--------------|--------------|----|---|-----|---------------------|---|--|--|
| 2       Cargar Facturas       >         2       Consultar Facturas       >         2       Datos del Proveedor       >         2       Contacto       >         2       Contacto       >         2       Contacto       >         2       Contacto       >         2       Contacto       >         3       Contacto       >         4       Datos del Proveedor       >         5       Contacto       >         6       Contacto       >         7       1056       REC020715       Consumbles Bull 1001/2018       CRISTIAN       60,376.69       1,380.00         1056       REC020715       Consumbles Bull 1010/2018       CRISTIAN       30,961.91       1,880.00         1056       REC020716       Veek# 43 Bubu 1101/2018       CRISTIAN       30,961.91       1,880.00         1056       REC020716       Veek# 43 Bubu 1101/2018       CRISTIAN       30,91.93       1,880.00         1056       REC020162       Consumbles Butl       2005/2019       ALDAR       20,488.40       11,241.00         1056       REC031682       Consumbles Butl       2005/2019       ALDAR       20,488.40                                                                                                    |  |             |                          |             |          |              |                  |                 |              |              |    |   |     |                     |   |  |  |
| Carger Facturas       )         ▲ Consultar Facturas       )         ▲ Datos del Proveedor       )         ▲ Contacto       )         ● Contacto       )         ● Tosse del Proveedor       )         ● Tosse del Proveedor       )         ● Tosse del Proveedor       )         ● Tosse del Proveedor       )         ● Tosse del Proveedor       )         ● Tosse del Proveedor       )         ● Tosse del Proveedor       )         ● Tosse del Proveedor       )         ● Tosse del Proveedor       )         ● Tosse Reccupartis       Consumbles         110560       Reccupartis       Consumbles         110560       Reccupartis       Consumbles         110560       Reccupartis       Consumbles         110560       RecCupartis       Consumbles         110560       RecCupartis       Consumbles         110560       RecCupartis       Consumbles         110560       RecCupartis       Consumbles         110560       RecCupartis       No         110560       RecCupartis       Consumbles         110560       RecCupartis       Consumbles         110560 <td></td> <td></td> <td></td> <td></td> <td></td> <td></td> <td></td> <td></td> <td></td> <td></td> <td></td> <td></td> <td></td> <td></td> <td></td> <td></td> <td></td>                                                                                                    |  |             |                          |             |          |              |                  |                 |              |              |    |   |     |                     |   |  |  |
| Image: Cargar Facturas       >         Image: Consultar Facturas       >         Image: Consultar Facturas       >         Image: Consumbl                                                                                                    |  | rrar Sesión | Burbuplast SA de CV - Ce |             |          |              |                  |                 |              |              | -  |   |     |                     |   |  |  |
| ▲ Consultar Facturas       →         ▲ Datos del Proveedor       →         ▲ Datos del Proveedor       →         ▲ Contacto       →         ● Contacto       →         ● 1056       REC020715       Consumbles       11/01/2018       CRISTIAN       60/376.69       3.138.00         ● 1056       REC020715       Consumbles       11/01/2018       CRISTIAN       25/05.49       3.138.00         ● 1056       REC020715       Consumbles       11/01/2018       CRISTIAN       30,065.19       1.388.00         ● 1056       REC020716       Week # 45 Burbu       11/01/2018       CRISTIAN       30,065.19       1.888.00         ● 1056       REC020716       Week # 45 Burbu       11/01/2018       CRISTIAN       30,065.19       1.889.00         ● 1056       REC020716       Week # 45 Burbu       11/01/2018       CRISTIAN       30,065.19       1.889.00         ● 1056       REC020716       Week # 45 Burbu       11/01/2018       CRISTIAN       30,065.19       1.880.00         ● 1056       REC0201682       Consumbles Burt       20/05/2019       ALDAR       20.948.40       11/241.00         ● 1056       REC031682       Consumbles Burt       20/05/2019       ALDAR                                                                                                    |  |             |                          |             |          |              |                  |                 |              |              | V  | > |     | Cargar Facturas     | 1 |  |  |
| Image: Contacto       Image: Contacto       Image: Contacto <thi< td=""><td></td><td>3</td><td></td><td></td><td></td><td></td><td>Sterrory</td><td>DA77-4830-A8E7-</td><td>dos 483A5CB4</td><td>Selet of</td><td>BL</td><td>&gt;</td><td>IS</td><td>Consultar Facturas</td><td></td><td></td><td></td></thi<>                                                                                                    |  | 3           |                          |             |          |              | Sterrory         | DA77-4830-A8E7- | dos 483A5CB4 | Selet of     | BL | > | IS  | Consultar Facturas  |   |  |  |
| Proveedor       Reclub       Connentario       Fecha Reclub       Recluió       Total Péacos       Total Dolares                                                                                                    |  | <u>a</u>    |                          |             |          |              |                  |                 | )            | $\checkmark$ |    | > | dor | Datos del Proveedor | 1 |  |  |
| Contacto       Image: Second Second Sec                                         |  |             | Total Dólares            | Total Pesos | Recibió  | Fecha Recibo | Comentario       | Recibo          | Proveedor    |              |    |   |     |                     | - |  |  |
| 1056       REC019135       Consumbles Bur       13/10/2017       CRISTIAN       25,705.46       1,370.00         1058       REC020713       Burbuples 10.18.       11/01/2018       CRISTIAN       38,096.19       1,980.00         1056       REC020716       Week # 43 Burbu       11/01/2018       CRISTIAN       38,096.19       1,980.00         1056       REC020716       Week # 43 Burbu       11/01/2018       CRISTIAN       38,191.38       1,881.00         1056       REC020717       Enguelas Agavo       11/01/2018       CRISTIAN       13/165.54       7,129.00         1056       REC020212       Consumbles 08-1       19/01/2018       ALDAR       209.488.40       11/24.100         1056       REC031682       Consumbles Burt       28/05/2019       ALDAR       50,000.00       2,608.45         1056       REC031682       Consumbles burt       28/05/2019       ALDAR       233,856.00       12,200.03                                                                                                    |  |             | 3,138.00                 | 60,376.69   | CRISTIAN | 11/01/2018   | Consumibles      | REC020715       | 1056         |              |    | > |     | Contacto            | 2 |  |  |
| 1056       REC020713       Burbuplas 10-16.       11/01/2018       CRISTIAN       38,096.19       1,960.00         1056       REC020718       Week # 43 Burbup       11/01/2018       CRISTIAN       36,191.38       1,881.00         1056       REC020717       Eliquedas Agave       11/01/2018       CRISTIAN       36,191.38       1,881.00         1056       REC020717       Eliquedas Agave       11/01/2018       CRISTIAN       137,165.54       7,120.00         1056       REC02021       Consumibles 084       1901/2018       ALDAR       209,488.40       11.241.00         1056       REC020183       Consumibles buri       28/06/2019       ALDAR       50,000.00       2,600.45         1056       REC031682       Consumibles buri       28/06/2019       ALDAR       233,856.00       12,200.03                                                                                                    |  |             | 1,370.00                 | 25,705.46   | CRISTIAN | 13/10/2017   | Consumibles Bur  | REC019135       | 1056         |              |    |   |     |                     | _ |  |  |
| 1056       REC020716       Week # 43 Burbu       11/01/2018       CRISTIAN       36,191.38       1,881.00         1056       REC020717       Eliquetas Agave       11/01/2018       CRISTIAN       137,165.54       7,129.00         1056       REC020717       Eliquetas Agave       11/01/2018       CRISTIAN       137,165.54       7,129.00         1056       REC020621       Consumbles 084       19/01/2018       ALDAIR       209,488.40       11/2,41.00         1056       REC031682       Consumbles Burt       28/06/2019       ALDAIR       50,000.00       2,608.45         1056       REC031682       Consumbles burt       28/06/2019       ALDAIR       233,856.00       12,200.03                                                                                                    |  |             | 1,980.00                 | 38,096.19   | CRISTIAN | 11/01/2018   | Burbuplas 10-16- | REC020713       | 1056         |              |    |   |     |                     |   |  |  |
| 1058       REC020717       Eliquetas Agave       11/01/2018       CRISTIAN       137,165.54       7,129.00         1056       REC020921       Consumbles 084       19/01/2018       ALDAR       209,488.40       11/241.00         1056       REC020183       Consumbles 084       19/01/2018       ALDAR       50,000.00       2,608.45         1056       REC031682       Consumbles buri       28/06/2019       ALDAR       53,856.00       12,200.03         No       No       No       No       No       No       No       No                                                                                                    |  |             | 1,881.00                 | 36,191.38   | CRISTIAN | 11/01/2018   | Week # 43 Burbu  | REC020716       | 1056         |              |    |   |     |                     |   |  |  |
| □       1056       REC029021       Consumibles 084       19/01/2018       ALDAR       209,488.40       11,241.00         □       1056       REC031683       Consimibles But       28/06/2019       ALDAR       50,000.00       2,608.45         □       1056       REC031682       Consumibles but       28/06/2019       ALDAR       233,856.00       12,200.03                                                                                                    |  |             | 7,129.00                 | 137,165.54  | CRISTIAN | 11/01/2018   | Etiquetas Agave  | REC020717       | 1056         |              |    |   |     |                     |   |  |  |
| Image: 1056       REC031683       Consimibles Burt       28/06/2019       ALDAIR       50,000.00       2,608.45         Image: 1056       REC031682       Consumibles burt       28/06/2019       ALDAIR       233,856.00       12,200.03         No       Image: 1056       REC031682       Consumibles burt       28/06/2019       ALDAIR       233,856.00       12,200.03                                                                                                    |  |             | 11,241.00                | 209,488.40  | ALDAIR   | 19/01/2018   | Consumibles 08-( | REC020921       | 1056         |              |    |   |     |                     |   |  |  |
| Image: Second second second                                |  |             | 2,608.45                 | 50,000.00   | ALDAIR   | 28/06/2019   | Consimibles Burt | REC031683       | 1056         |              |    |   |     |                     |   |  |  |
| No 1                                                                                                    |  | ×           | 12,200.03                | 233,856.00  | ALDAIR   | 28/06/2019   | Consumibles burl | REC031682       | 1056         |              | 3  |   |     |                     |   |  |  |
| Not a second second sec |  |             |                          |             |          |              |                  |                 |              |              |    |   |     |                     |   |  |  |
|                                                                                                    |  |             |                          |             |          |              |                  |                 |              |              | No |   |     |                     |   |  |  |
|                                                                                                    |  |             |                          |             |          |              |                  |                 |              |              |    |   |     |                     |   |  |  |
|                                                                                                    |  |             | >                        |             |          |              |                  |                 |              | <            |    |   |     |                     |   |  |  |
|                                                                                                    |  | >           |                          |             |          |              |                  |                 |              | <            |    |   |     |                     |   |  |  |

Te regresa en automático a la pantalla anterior y también le debes dar clic 🤍

Si no se da este segundo click a la palomita verde, las facturas no se subirán al sistema

| 🔁 💓 Intra       | inet - Epic T | echnologies | Inno       | va Web [NEOTECH, $	imes$ + $	imes$    |            |        |                                  |                    |             |          |                   |                                       |                                   |     |   | 75 | ð ×     |
|-----------------|---------------|-------------|------------|---------------------------------------|------------|--------|----------------------------------|--------------------|-------------|----------|-------------------|---------------------------------------|-----------------------------------|-----|---|----|---------|
| $\rightarrow$ 0 | ŵ             | A https:/   | /innova.ne | eotech.com/InnovaNet/Paginas/Principa | alPortalPi |        | spx                              |                    |             |          |                   |                                       |                                   | □ ☆ | 浡 | h  | @ ···   |
|                 |               |             |            |                                       |            |        | 7                                |                    |             |          |                   |                                       |                                   |     |   |    |         |
|                 |               |             |            | Cargar Facturas                       | >          | Ò      |                                  |                    |             |          |                   | ы                                     | indupresi on de ov - cerner ses   | -   |   |    |         |
|                 |               |             |            | Consultar Facturas                    | >          | BUR0   | 90115LF0_4B3A5C<br>uras (1) Page | B4-DA77-4830-A8E7- | Seleccionar |          |                   |                                       |                                   |     |   |    |         |
|                 |               |             | 1          | Datos del Proveedor                   | >          |        | Factura                          | Fecha Factura      | Fecha Pago  | Tasa IVA | Importe Operación | Asignar recibo a la<br>Importe de IVA | factura seleccionada<br>Total PDF |     |   |    |         |
|                 |               |             | 2          | Contacto                              | >          | V      | 1 A11988                         | 28/06/2019         | 28/07/2019  | 8.00     | 233,856.00        | 18,708.48                             | 252,564.48                        |     |   |    |         |
|                 |               |             |            |                                       |            | ¢      |                                  |                    |             |          |                   |                                       |                                   |     |   |    |         |
|                 |               |             |            |                                       |            |        | Descripción                      |                    |             |          |                   |                                       |                                   |     |   |    |         |
|                 |               |             |            | ~                                     |            | No rec | ords to display.                 |                    |             |          |                   |                                       |                                   |     |   |    |         |
| ∠               | 1             | e 6         | a (6       | Powered By                            | 40         |        |                                  |                    |             |          |                   |                                       |                                   |     |   |    | 3:53 PM |

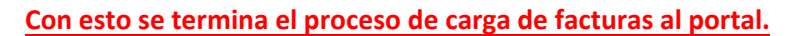

Manual para verificar status de facturas

#### COMO VERIFICAR STATUS DE FACTURAS POR PAGAR

1. Se entra al portal de proveedores tomando su RFC como usuario y como contraseña Liga <u>https://innova.neotech.com/InnovaNet/Paginas/LoginPortalProveedor.aspx</u>

| Bi                                   | envenido                                  |
|--------------------------------------|-------------------------------------------|
| Rellene el sigui<br>acceder al porta | ente formulario para<br>al del proveedor. |
| NEOTECH_4                            | AGAVE 🔻                                   |
| Usuario                              |                                           |
| Contraseñ                            | a                                         |
| In                                   | iciar Sesión                              |
|                                      |                                           |
|                                      | *1nno                                     |

2. Dentro del portal seleccionara la opción Consulta de facturas

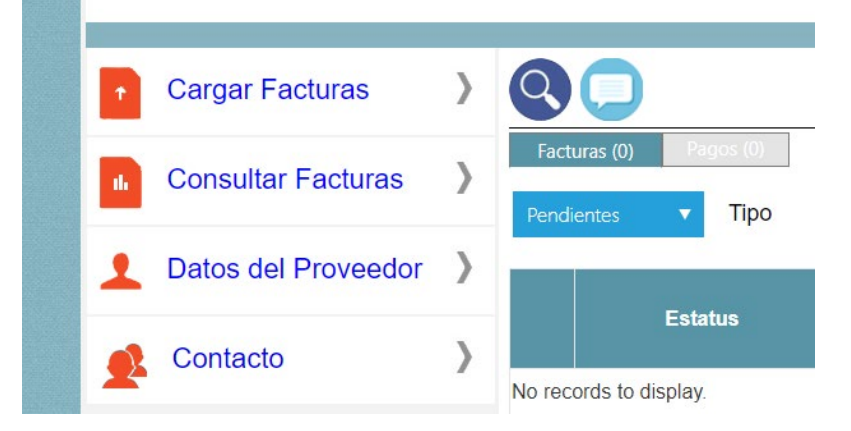

3. En el filtro que esta a su derecha, seleccionara el status que desea revisar de su factura

| Facturas (0)    | Pa  | gos (0) |
|-----------------|-----|---------|
| Aprobadas       | •   | Tipo    |
| Pendientes      |     |         |
| Aprobadas       |     |         |
| 🗆 Pagadas Parc  | ial | us      |
| 🗆 Pagadas       |     |         |
| 🗆 Rechazadas    |     |         |
| □ <b>T</b> odas |     |         |
|                 |     |         |

4. Para saber la fecha de pago de una factura , se selecciona la opción aprobadas y se ve el filtro de fecha de pago

| Aprobadas <b>v</b> Tipo | Fecha Factura 🔻 | Fecha Inicia | al                | Fech          | ha Final   | Ē             |
|-------------------------|-----------------|--------------|-------------------|---------------|------------|---------------|
| Estatus                 | Factura         | Fecha Carga  | Fecha<br>Registro | Fecha Factura | Fecha Pago | Importe Opera |
| 1                       |                 |              |                   |               |            |               |

5. Si quere saber si alguna factura ya fue pagada, se selecciona la opción de pagadas y se ve el filtro de fecha de pago

| Pagao | das 🔻 Tipo | Fecha Factura 🔻 | Fecha Inicia |                   | Fect          | na Final   | Œ           |
|-------|------------|-----------------|--------------|-------------------|---------------|------------|-------------|
|       | Estatus    | Factura         | Fecha Carga  | Fecha<br>Registro | Fecha Factura | Fecha Pago | Importe Ope |

6. Si alguna factura no aparece en estas listas, es porque no se ha subido al portal de proveedores.

Las facturas en dolares NO se suben al portal de Innova, SOLO se dejan en el buzón de caseta: 1. Orden de compra Formato de recibo 2. 3. Factura del año en curso

# Manual para cargar complemento los de pago

#### CARGA DE COMPLEMENTOS DE PAGO EN PORTAL DE INNOVA

<u>Favor de cumplir con este requerimiento por parte del sat, ya que por medio de sistema innova, si no se cumple</u> <u>con los complementos de pago a mas tardar 15 dias despues del pago, Innova no permitira hacer mas pagos a</u> <u>su cuenta!!!</u>

PASO 1.- entrar al portal de innova con su RFC como usuario y contraseña

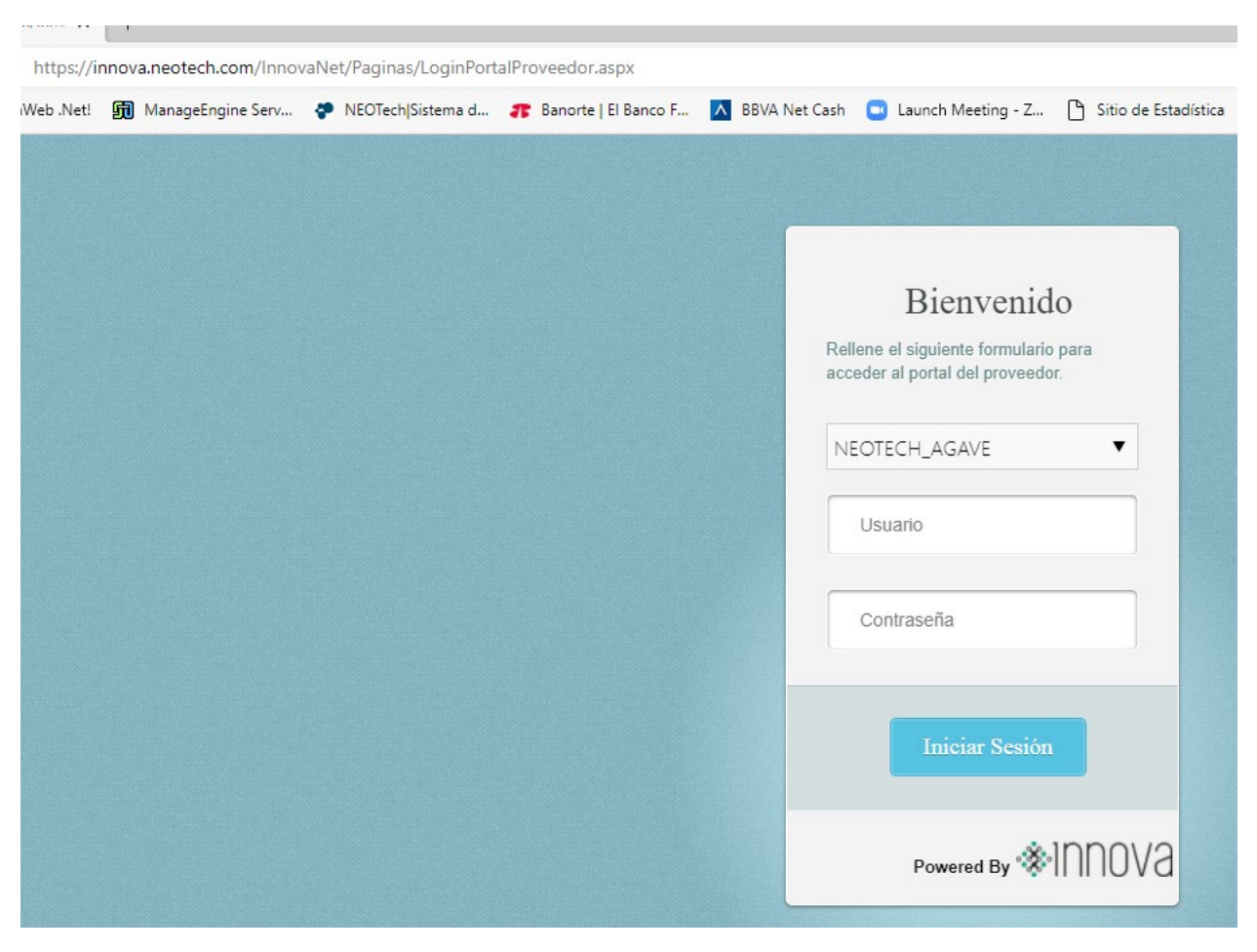

https://innova.neotech.com/InnovaNet/Paginas/LoginPortalProveedor.aspx

pago 2.- entrar a la seccion de carga de factura y seleccionar la pestaña "pagos"

| Ť  | Cargar Facturas    | > | ~                      |         |       |       |   |             |            |      |
|----|--------------------|---|------------------------|---------|-------|-------|---|-------------|------------|------|
| th | Consultar Facturas | > | F                      | acturas | s Pag | jos   | 4 | Seleccionar |            |      |
|    | Cargar Documentos  | > |                        |         | Serie | Folio |   | Fecha       | Fecha Pago | Fech |
|    | -                  |   | No records to display. |         |       |       |   |             |            |      |

#### Paso 3.- seleccionar tanto el XML como el PDF

| argar Facturas |                                                                 |            |                                 |                        |                         |                  |           |                  |
|----------------|-----------------------------------------------------------------|------------|---------------------------------|------------------------|-------------------------|------------------|-----------|------------------|
| onsultar       | Facturas                                                        | >          | Facturas                        | Pagos                  | Seleccionar             | l                |           |                  |
| argar Do       | $\bigcirc$ Open<br>$\leftarrow \rightarrow \checkmark \uparrow$ | « 2022     | 2 > OPERATIVO > PI              | Roveedores > Juan      | ALFREDO ANDRADE LLACA   | ~                | ල් Search | JUAN ALFREDO ANE |
|                | Organize 🔻                                                      | New folder |                                 |                        |                         |                  |           |                  |
| onsulta        | o Creative Clo                                                  | oud Fil    | Name                            | ^                      | Date modified           | Туре             | Size      |                  |
|                | 📥 OneDrive -                                                    | Person     | aaa1d020-1152-4                 | 4c8b-8aba-a65ae4e76afe | e 11/03/2022 08:48 p.m. | Adobe Acrobat D  | 28 KB     |                  |
| eriodos        | .nesbox                                                         |            | aaa1d020-1152-4 aaa1f930-d64e-4 | 4000-0404-405444070416 | 11/03/2022 08:48 p. m.  | Adobe Acrobat D  | 28 KB     |                  |
|                | 📊 Datos adju                                                    | untos      | 🔁 aaa1f930-d64e-4               | l6e8-9cc3-0cf34904306e | 11/03/2022 08:48 p. m.  | Microsoft Edge H | 6 KB      |                  |
| atos del       | Documen                                                         | tos        |                                 |                        |                         |                  |           |                  |
|                | This PC                                                         |            |                                 |                        |                         |                  |           |                  |

4.- una vez seleccionadas confirmar la carga de comprobantes de pago, con la fecha verde

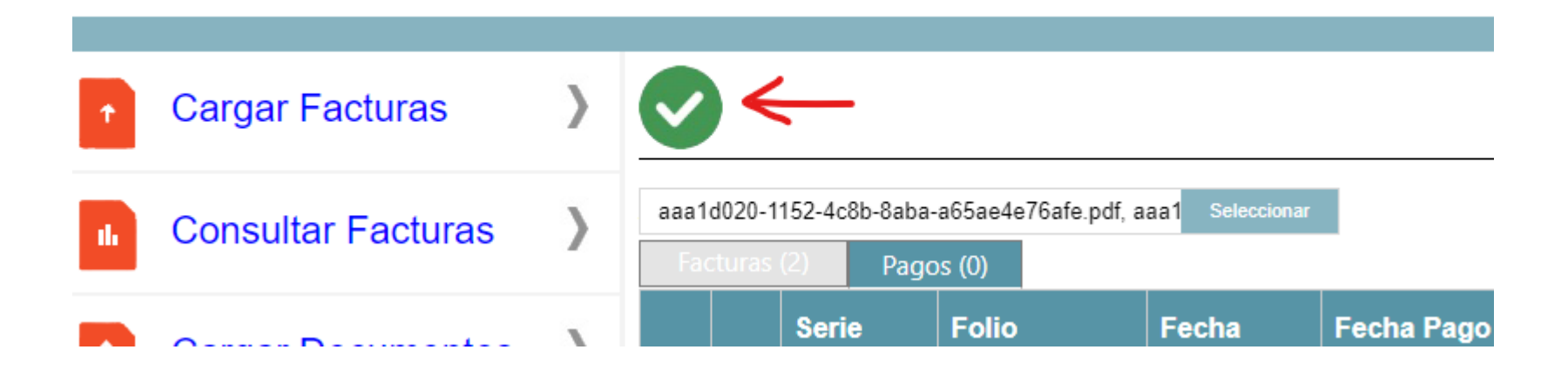

Favor de cumplir con este requerimiento ya que por medio de sistema innova, si no se cumple con los complementos de pago a mas tardar 15 dias despues del pago, Innova no permitira hacer mas pagos a su cuenta!!!